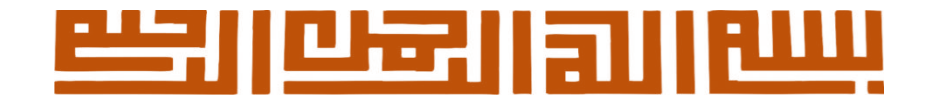

## **راهنمای ثبت نام خوابگاه دانشجویان ورودی جدید** از طریق سامانه گلستان

https://golestan.ihu.ac.ir/

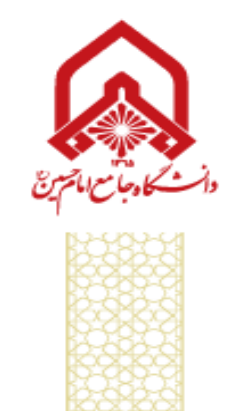

|                                                                                                    |  | <br> |
|----------------------------------------------------------------------------------------------------|--|------|
|                                                                                                    |  |      |
| and the second second se |  |      |

آموزش بژوهش دانشجويي مالي و اداري بيشخوان خدمت ثبت نام ارزشيابي سيستم

خوابگاه

اطلاعات جامع خوابگاه دانشجو اطلاعات و درخواستها درخواست گروهي / تکي خوابگاه برداخت و تسويه حساب تردد در خوابگاه

انتخاب گزینه اطلاعات خوابگاهی دانشجو

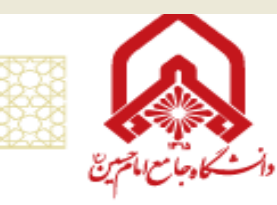

تزکیه، جهاد علمی، دانشگاه تمدنساز

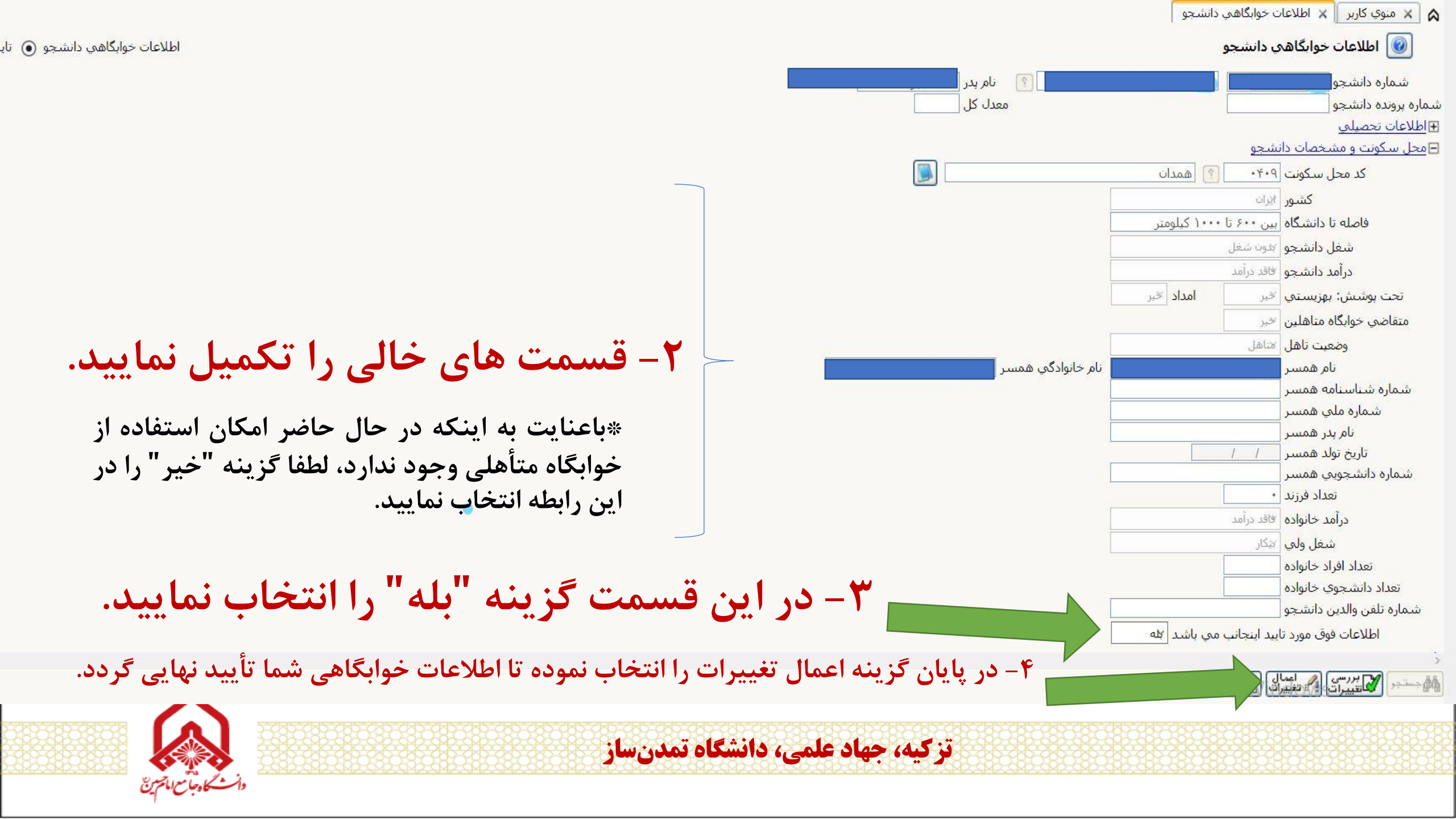

| ادارې 🛛 پیشخوان خدمت 🕅 ثبت نام 📗 ارزشیابي 🖉 سیستم                                                                | آموزش پژوهش دانشجويي مالي و |
|----------------------------------------------------------------------------------------------------|-----------------------------|
| طلاعات ودرخواستها<br>طلاعات ودرخواستها<br>درخواست کوایکار<br>درخواست کوایکار<br>درد در خوابکاه<br>درد در خوابکاه | خوابكاه                     |
| تزکیه، جهاد علمی، دانشگاه تمدنساز                                                                                |                             |

|                            |                                                                                                    |                                                                                         | ٥                                                               | اربر 🛛 🗙 درخواست خوابگا                                    | 🔉 🗙 منوي ک                            |
|----------------------------|----------------------------------------------------------------------------------------------------|-----------------------------------------------------------------------------------------|-----------------------------------------------------------------|------------------------------------------------------------|---------------------------------------|
|                            |                                                                                                    |                                                                                         |                                                                 | واست خوا <mark>بگاه</mark>                                 | 🞯 درخ                                 |
|                            | ماندہ بدھي کل                                                                                                    | \$                                                                                      |                                                                 | حو 🔨 ۴                                                     | شمار <mark>ہ</mark> دانشج             |
|                            | مانده بدهي سال گذشته                                                                                                    |                                                                                         | مديريت                                                          | ت تاييد اطلاعات توسط ه                                     | تاي <mark>يد مد</mark> يريى           |
|                            | مشاهده وضعیت بدهیها و پرداختها <mark></mark> ؟                                                                                         | مکان استفاده از خوابگاه براي دانشجو🔋                                                    | ا <mark>بگاه</mark> دلایل عدم اد                                | دودیت <mark>ها</mark> ی استفاد <mark>ه از</mark> خو        | مشاهده مح                             |
|                            | <u>s</u>                                                                                                    | شرح مقررات عمومی                                                                        |                                                                 |                                                            |                                       |
| ۶- مقررات عمومی را به      |                                                                                                    | سين (ع)                                                                                 | هاي دانشگاه جامع امام حد                                        | دانشجویا <mark>ن ساکن خوابگاه</mark> ه                     | مرامنامه د                            |
| صورت كامل مطالعه نماييد    |                                                                                                    |                                                                                         |                                                                 | مند؛                                                       | د <mark>انشجوي ار</mark> ج            |
|                            | المراجع المراجع المراجع المراجع المراجع المراجع المراجع المراجع المراجع المراجع المراجع المراجع المراجع المراجع                        | مر بر کو بر ک                                                                           | a                                                               | ں ادب<br>جانبہ جا میں جانبہ جا                             | یا سلام و عرض<br>الار تر داد:         |
|                            | ير بر ان ها نخيد شده است. دانشتگاه نيز از اين امر<br>علم و تربيت انسان هاي متخصص و متعهد، برقراري                                      | معنسوب شي شوند که در آموره شاي ديني.<br>. و رسالت خطير جامعه دانشگاهي در توليد          | ارتفاء و پیشترفت شر جامعه<br>پختگان جامعه در این محیط           | ت دو سارط مهم و صروري ا<br>ت ولکن به دلیل حضور فره         | مستثني نيس                            |
|                            | ایگاه رفیع ادانشگاه و اهمیت سلامت این محیط در<br>اور دون شان این مکان مقدس، در حفظ محیط سالم                                           | عف برخوردار است. لذا ضمن تاکید بر حفظ ج<br>مي رود؛ با رعايت مقررات و برهيز از انجام اه  | : در دانشگاه از اهمیت مضاد<br>. کرامت ادنشجویان، انتظار         | سرشار از ارامش و اعتماد<br>حقوق دانشگاهیان و حفظ           | امنیت و محیط<br>راستای تامین          |
|                            | ذیصلاح دانشگاه بسیارید.<br>در ارتقاء جایگاه علمی و فرهنگی و حفظ میثاق                                                                  | نونات دانشجوئي، روند رسيدگي را به مراجع<br>زشتي و فرهيخته جامعه مي باشند همواره         | هده امور خلاف قانون و شئ<br>ام حسین (ع) که از قشـر ار           | ش نمائیم و در صورت مشاه<br>شجویان دانشگاه جامع ام          | دانشگاه کوشد<br>خوشیختانه داز         |
|                            | ی.<br>پې از مواد آبين نامه انصباطي دانشخونان وزارت علوم،                                                                               | تخلفات دانشجویي به ندرت ایجاد شده است<br>بط های دانشگاهی، موارد زیر به عنوان بخش        | رخوردهاي قانوني در مقابل<br>وانين و مقررات خضور در محا          | بد اهتمام ورزیده و نیاز به بر<br>هرورت آشنایی عزیزان با قر | دانشگاهي خو<br>الکن په جفت ط          |
|                            | ث گاه جامع امام جست (ع) مصد اف نخماهد داشت                                                                                             | بيهاتي از احضار و اخطار شفاهي تا اخراج از<br>قواب گونه موارد در بين دانش جوران عنين دان | رَ آيَ هَر يِكَ از تخلفاتَ زير تنب<br>بينو بگرديده و اويد است ک | يري به آگاهي مي رسد. بر<br>فور به مراجع قضايو رييش         | تحقیقات و فناو<br>دانش گاه و معرب     |
|                            |                                                                                                    | ی یود مورد در بین دانسجوده فریز دا                                                      |                                                                 |                                                            |                                       |
| ت و شرایط را انتخاب نمایید | • • • • • • • • • • • • • • • • • • •                                                                                                  | خود را متعهد به رعایت آن می دانم                                                        | ول کلیه شرایط فوق ،                                             | ب <mark>ا مطالعه کامل و قب</mark> و                        | 🗹 اینجانب                             |
|                            |                                                                                                    |                                                                                         | advector menor                                                  | 19-5 19-15                                                 | ا درخواست –                           |
|                            |                                                                                                    | جهت                                                                                     | متقاضي خوابگاه <sub>ع</sub>                                     | علي زارعي                                                  | اينجانب                               |
| شم" را انتخاب نمایید.      | شم⊙ </th <th>رت کندی اشم 🔿 مي با</th> <th>با تعهد برداخت اجاره بصور<br/></th> <th>ں سال تحصيلي 402-40<u>3</u></th> <th>نیمسال اول</th> | رت کندی اشم 🔿 مي با                                                                     | با تعهد برداخت اجاره بصور<br>                                   | ں سال تحصيلي 402-40 <u>3</u>                               | نیمسال اول                            |
|                            |                                                                                                    |                                                                                         |                                                                 | درخواستي 🗠                                                 | حالت خوابكاه                          |
| مان تماديد                 | اب کنید .<br>د <u>در رخش حال خمارگاه در خماست گذرنه "</u> د                                                                            | المعالد تغييرات" را انتخا                                                               | ارد هوف ، جهم ا                                                 | از تغییر هر یک از موا                                      | توجه : پس                             |
| كولنى را التكاب تقايين.    | كربعش حن حوبجان فرحواستی تریک ا                                                                                                    |                                                                                         |                                                                 |                                                            | تاريخ درخو <mark>است</mark>           |
| بمار گردد                  | بتخاب نومده تا درخواست خوارگاه شوا ثبت                                                                                                 | بر راران گزرنده اعمال تغریران                                                           | s −1+                                                           | بررسی محمال                                                | م م م م م م م م م م م م م م م م م م م |
| لېديني کر کې.              | فلافات فالرحواسك حوابات سلاقات                                                                                                    |                                                                                         |                                                                 |                                                            |                                       |
|                            |                                                                                                    |                                                                                         |                                                                 |                                                            | 232232223223                          |
|                            |                                                                                                    | نزکیه، جهاد علمی، دانسگاه د                                                             |                                                                 |                                                            |                                       |
| دانت کا دجان ایکترین       |                                                                                                    |                                                                                         |                                                                 |                                                            |                                       |

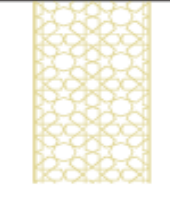

## التكمكين كليكا فلافت والمكوك

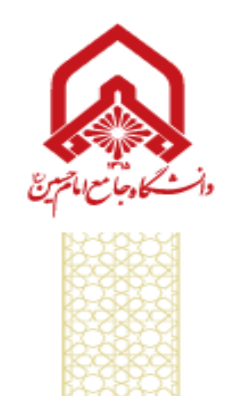